# Программное обеспечение WatchBP Analyzer

## Руководство по эксплуатации

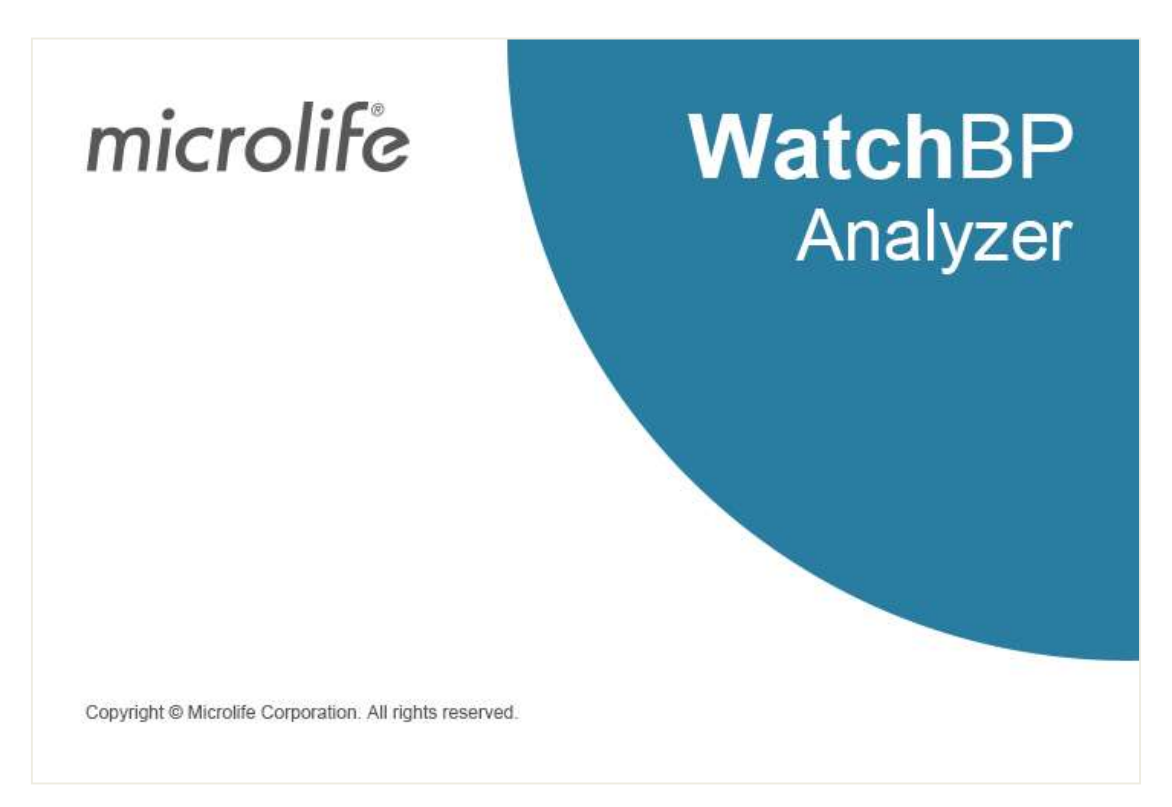

Совместимые модели:

Серия WatchBP Office: BP3SK1-3B, TWIN200 ABI (с демонстрацией пульсовой волны), WatchBP Office Vascular (TWIN200 VSR) Серия WatchBP O3 series: BP3SZ1-1, BP3MZ1-1, BP3MZ1-1A

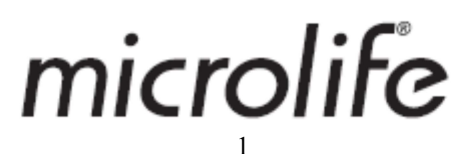

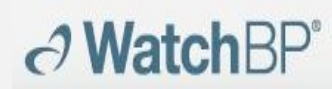

## Содержание

| 1  | Уст | ановка программы                                                    | 4 |
|----|-----|---------------------------------------------------------------------|---|
| 2  | Инт | герфейс пользователя                                                | 5 |
| (  | 1)  | Информация об устройстве                                            | 5 |
| (  | 2)  | Область данных пациентов                                            | 3 |
| (  | 3)  | Область каталога измерений                                          | 3 |
| (  | 4)  | Вкладки «Измерения» и «Отчеты»                                      | 7 |
| 3  | Упр | равление пациентами                                                 | 9 |
| (  | 1)  | Добавление нового пациента                                          | 9 |
| (  | 2)  | Изменение данных пациента                                           | 9 |
| (  | 3)  | Удаление пациента                                                   | 9 |
| 4  | Под | ключение устройства WatchBP к ПК с программным обеспечением WatchBP |   |
|    | ana | lyzer10                                                             | ) |
| 5  | Как | а программировать устройство12                                      | 2 |
| (  | 1)  | Программирование амбулаторного мониторинга артериального давления   |   |
|    |     | (ABPM)12                                                            | 2 |
| (  | 2)  | Программирование для офиса (для программирования устройства WatchBP |   |
|    |     | Office)14                                                           | 1 |
| 6  | Как | выполнять измерение под контролем программного обеспечения WatchBP  | _ |
|    | An  | alyzer18                                                            | 3 |
| 7  | Как | загружать данные измерения с устройств WatchBP19                    | Э |
| 8  | Про | осмотр данных измерения2                                            | 1 |
| 9  | Как | а создать отчет в формате PDF или Excel24                           | 4 |
| (  | 1)  | Настройка 24-часового отчета АВРМ (только для моделей WatchBP O3)24 | 4 |
| (  | 2)  | Настройка отчета на устройствах WatchBP Office/Office Vascular2     | 5 |
| (  | 3)  | Пользовательская настройка и создание отчета                        | 3 |
| 10 | Как | посмотреть историю измерений и удалить каталогизмерений             | 3 |
| (  | 1)  | Просмотр истории измеренийЗ                                         | 3 |
| (  | 2)  | Удаление каталога измеренияЗ                                        | 3 |

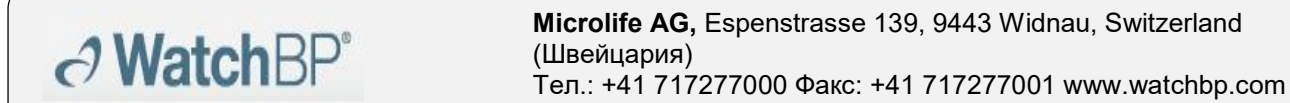

| 11 | Как активировать устройство34                           |
|----|---------------------------------------------------------|
| 12 | Сообщения об ошибках, поиск и устранение неисправностей |

### 1 Установка программы

Загрузите программное обеспечение WatchBP Analyzer с веб-сайта компании Microlife: <u>http://www.microlife.com/support/software-professional-products</u>. Дважды кликните на загруженный файл — появится диалоговое окно мастера установки, как на рис. 1

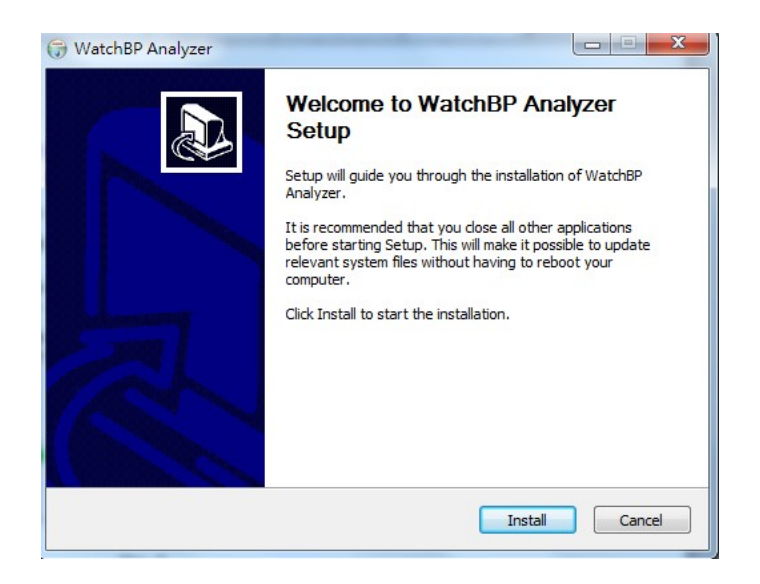

Рис. 1 Диалоговое окно мастера установки.

Кликните Install (Установить), чтобы начать установку WatchBP Analyzer. После успешного завершения установки появится диалоговое окно. (Рис. 2)

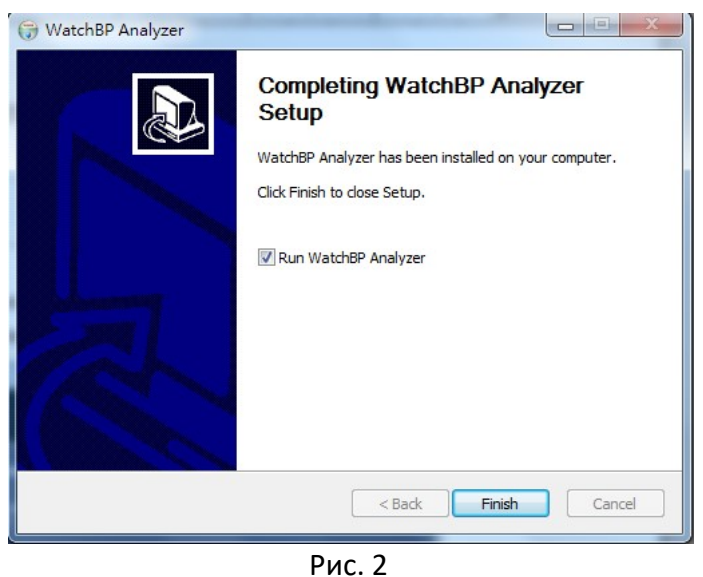

РИС. 2

Кликните Finish (Завершить), чтобы завершить установку.

## 2 Интерфейс пользователя

| Device                       | Pat                  | ient          |     |    |        |     |          |        | Q. Search          |
|------------------------------|----------------------|---------------|-----|----|--------|-----|----------|--------|--------------------|
| Device Name: Wwtch8P 03      | vogram device        | Name          | 10  |    | Gender | Apr | 008      | Ph     | reician New        |
| User ID                      | Manual               | Oreen Lantern | 01. |    | Male   | 31  | 07.27.19 | 66 Dr. | 1 Edit             |
| Batteries SY, Normal battery | Sector Sector Sector | Harley Quinn  | HQ  |    | Female | 31  | 07.27.19 | 68 do  | ctor2              |
| Type: AFIB, Central BP       | 1                    | Super Man     | SM  |    | Male   | 31  | 09.05.19 | 68 do  | clor2              |
| 09.05.2018                   | 01.01.2004.01.0      | 1 120         | 10  | 40 | 60     |     |          |        | Manual measurement |
| 09.05.2018                   | 01.01.2006 01:0      | 1 120         | 80  | 40 | 60     | 8   |          | ÷      | Manual measurement |
| 11.05.2018                   | 01.02.2006 02.0      | 2 120         | 80  | 40 | 60     |     |          |        | Manual measurement |
| 09.18.2018                   | 01.03.2006 03:0      | 3 120         | 80  | 40 | 60     | 8   |          |        | Manual measurement |
| 09.09.2019                   | 01.04.2006 04:0      | 4 120         | 80  | 40 | 60     |     |          |        | Manual measurement |
| 09.12.2019                   | 01.05.2006 05:0      | 5 120         | 80  | 40 | 60     |     |          |        | Manual measurement |
|                              | 01.06.2006 06:0      | 6 120         | 80  | 40 | 60     | 2   |          | 1      | Manual measurement |
| International Address        |                      |               |     |    |        |     |          |        |                    |

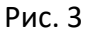

#### (1) Информация об устройстве

Информация об устройстве отобразится при подключении устройства WatchBP. Название устройства : название модели WatchBP Идентификатор устройства : уникальный идентификатор устройства Элементы питания: в этой области отображаются напряжение и состояние элементов питания WatchBP O3. Если напряжение низкое, что делает невозможным проведение 24-часового сеанса, загорится сообщение **Renew battery (Замените батарею)** Тип : показывает версию устройства Настройки : показывает дополнительные функции устройства. AFIB —

устройство с детектором мерцательной аритмии; Central BP устройство с функцией измерения центрального артериального давления

#### [Функции]

Program device(Программирование устройства) : задавайте настройки для устройств WatchBP ОЗ и Office. Эта кнопка доступна, если подключено совместимое устройство WatchBP. Кликните эту кнопку, чтобы запрограммировать устройство \*Эта функция недоступна для модели WatchBP Vascular.

| <b>Watch</b> BP°    | <b>Microlife AG,</b> Espenstrasse 139, 9443 Widnau, Switzerland<br>(Швейцария)<br>Тел.: +41 717277000 Факс: +41 717277001 www.watchbp.com |
|---------------------|----------------------------------------------------------------------------------------------------|
| Measure (Измерить)  | : Начинайте и останавливайте измерение (только<br>для WatchBP Office)                                                                     |
|                     | Установите параметры измерения и начните                                                                                                  |
|                     | измерение                                                                                                    |
| Download (Загрузка) | : Загружайте данные об артериальном давлении из                                                                                           |
|                     | устройства в программу                                                                                                    |

#### (2) Область данных пациентов

В области данных пациентов вы можете управлять данными пациентов. Перед тем как начать программирование устройства, измерение или загрузку данных измерения из устройства, на ПК выберите пациента из списка пациентов.

| [Функции]        |                                                              |
|------------------|--------------------------------------------------------------|
| New (Новый)      | : создать нового пациента                                    |
| Edit (Изменить)  | : изменить данные пациента                                   |
| Delete (Удалить) | : удалить данные пациента из списка пациентов                |
| Search (Поиск)   | : ввести и выполнить поиск по имени, идентификатору или дате |
|                  | рождения пациентов в базе данных программного                |
|                  | обеспечения                                                  |

#### (3) Область каталога измерений

Отображаемый каталог измерений предназначен для выбранного пациента. Новые каталоги создаются в соответствии с датами сохранения данных измерений в устройстве. Измерения с одинаковой датой будут помещены в один каталог.

| [Тип данных]            |                                                      |
|-------------------------|------------------------------------------------------|
| WatchBP O3              | : Измерения на устройствах серии WatchBP ОЗ          |
| WatchBP Office          | : Измерения на устройствах серии WatchBP Office      |
| WatchBP Office ABI      | : Измерения WatchBP Office ABI (с демонстрацией      |
|                         | пульсовой волны)                                     |
| WatchBP Office Vascular | : Измерения WatchBP Office Vascular (с демонстрацией |
|                         | пульсовой волны)                                     |
| 7-й день                | : Измерения на устройстве WatchBP O3 Ambulatory      |
|                         | (BP3MZ1-1) в режиме НОМЕ (НА ДОМУ)                   |

# ∂ WatchBP<sup>\*</sup>

#### (4) Вкладки «Измерения» и «Отчеты»

| Вкладка «Изм | ерения» содержит измерения выбранного каталога измерений.      |
|--------------|----------------------------------------------------------------|
| [Описание]   |                                                                |
| Дата         | : дата и время измерения                                       |
| SYS          | : систолическое артериальное давление                          |
| DIA          | : диастолическое артериальное давление                         |
| MAP          | : среднее артериальное давление                                |
| PP           | : пульсовое давление                                           |
| cSYS         | : центральное систолическое артериальное давление              |
| cDIA         | : центральное диастолическое артериальное давление             |
| сРР          | : центральное пульсовое давление                               |
| ABI          | : лодыжечно-плечевой индекс                                    |
| PWV          | : скорость пульсовой волны                                     |
| Индекс цикла | а: количество измерений в цикле                                |
| Конечность   | : конечность, на которой выполняется измерение (только для     |
|              | одновременного измерения с помощью двух манжет)                |
| Положение    | : положение пациента                                           |
| HR           | : частота сердечных сокращений (ударов в минуту)               |
| AFIB         | : мерцательная аритмия                                         |
| Исключить    | : функция, позволяющая исключать измерения из отчета в формате |
|              | PDF или Excel                                                  |
| Кривая PVP   | : форма кривой плетизмографии объема пульсаций плечевой        |
|              | артерии данного измерения                                      |
| код          | : события или ошибки                                           |
| СООБЩЕНИЕ    | : краткое описание КОДА; более детальную информацию см. в      |
|              | разделе «Сообщения об ошибках, поиск и устранение              |
|              | неисправностей»                                                |

#### [Функции]

Настройка пороговых значений артериального давления для офиса Выберите пороговое значение систолического и диастолического давления в раскрывающихся меню. Значения, превышающие выбранные пороговые, будут обозначены красным цветом.

| Функция «Отчет»            | : Кликните, чтобы скрыть показатели         |
|----------------------------|---------------------------------------------|
|                            | мерцательной аритмии                        |
| Пользовательская настройка | : Вы можете ввести название медицинского    |
|                            | центра / больницы и загрузить изображение в |
|                            | качестве собственного логотипа; информация, |

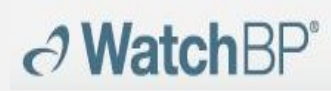

**Microlife AG,** Espenstrasse 139, 9443 Widnau, Switzerland (Швейцария) Тел.: +41 717277000 Факс: +41 717277001 www.watchbp.com

которую вы предоставили ранее, отобразится в отчете в формате PDF, в каталоге, а также в отчете в формате XLSX. Здесь можно выбрать путь хранения.

Создание отчета в формате PDF: Кликните, чтобы создать отчет в формате PDF

для выбранного каталога измерений

: Откройте каталог, который содержит отчеты

Открытие каталога

выбранных пациентов

Создание отчета в формате XLSX: Кликните, чтобы создать отчет в формате Excel для выбранного каталога измерений

## 3 Управление пациентами

**WatchBP** 

#### В области данных пациентов вы можете управлять данными пациентов (рис. 4).

| tient         |    |        |     | <b>Q</b> Search |             |        |
|---------------|----|--------|-----|-----------------|-------------|--------|
| Name          | ID | Gender | Age | DOB             | Physician   | New    |
| Green Lantern | GL | Male   | 30  | 1988.07.27      | Dr. 1       | Edit   |
| Harley Quinn  | HQ | Female | 68  | 1950.07.02      | Dr. Quinzel | Delete |
| Super Man     | SM | Male   | 30  | 1988.09.05      | doctor2     | Delete |

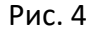

#### (1) Добавление нового пациента

- 1. Кликните кнопку **New (Новый)** появится диалоговое окно (Рис. 5).
- Введите идентификатор пациента, имя, пол и дату рождения, идентификатор лечащего врача, электронную почту (необязательно) и номер телефона (необязательно), а затем кликните кнопку Okay (Ok), чтобы добавить нового пациента.

| Patient         |                 |   |
|-----------------|-----------------|---|
| 📰 Patient ID    |                 |   |
| 💄 Name          | <i></i>         |   |
| <b>ç</b> ™ Sex  | ◉ Male ○ Female |   |
| 📥 Date of Birth | 5/12/1990       |   |
| Physician       |                 |   |
| 📰 Physician ID  |                 | , |
| 🖾 Email         |                 |   |
| C Phone         | 0               |   |
|                 |                 |   |
|                 | Cancel          |   |

Рис. 5

#### (2) Изменение данных пациента

Выберите пациента и кликните кнопку Edit (Изменить), появится диалоговое окно с данными о пациента. Внесите изменения и кликните кнопку Okay (Oк), чтобы сохранить изменения.

#### (3) Удаление пациента

Если вы хотите удалить пациента из списка, выберите пациента и кликните кнопку **Delete (Удалить)**. Появится всплывающее окно подтверждения выбранного действия. Выберите **yes (да)**, чтобы удалить выбранного пациента из списка.

## 4 Подключение устройства WatchBP к ПК с программным обеспечением WatchBP analyzer

(1) Подключение устройства к ПК с программным обеспечением WatchBP с помощью кабеля:

Следуйте руководству по эксплуатации устройства, чтобы подключить устройство к ПК.

## (2) Подключение устройства с помощью Bluetooth:

#### Подготовка устройства:

| Модель                                      | Синхронизация устройства                                                                 | Готово к<br>сопряжению        | Подключено                                                                                       |
|---------------------------------------------|------------------------------------------------------------------------------------------|-------------------------------|--------------------------------------------------------------------------------------------------|
| WatchBP Office<br>(BP3SK1-3B)               | Нажмите и удерживайте<br>кнопку MODE (РЕЖИМ)<br>нажатой в течение 7 секунд               | Мигает индикатор<br>Bluetooth | Горит индикатор Bluetooth на устройстве.<br>Информация об устройстве отображается<br>в программе |
| WatchBP Office<br>Vascular<br>(TWIN200 VSR) | Нажмите и удерживайте<br>кнопку MODE (РЕЖИМ)<br>нажатой в течение 7 секунд               | Мигает индикатор<br>Bluetooth | Горит индикатор Bluetooth на устройстве.<br>Информация об устройстве отображается<br>в программе |
| WatchBP O3<br>(BP3SZ1-1)                    | Нажмите и удерживайте<br>кнопку Start/Stop<br>(Старт/Стоп) нажатой в<br>течение 7 секунд | Мигает индикатор<br>Bluetooth | Горит индикатор Bluetooth на устройстве.<br>Информация об устройстве отображается<br>в программе |

\*Bluetooth-соединение WatchBP Analyzer поддерживается операционной системой Microsoft Windows 10.

## Подключение устройства WatchBP из программного обеспечения WatchBP Analyzer с помощью Bluetooth:

Кликните **Bluetooth** в правом верхнем углу WatchBP analyzer, чтобы посмотреть Bluetooth-устройства. Выберите устройство WatchBP и кликните кнопку **Connect** (Подключить), чтобы подключить его к ПК с программным обеспечением. (Рис. 6)

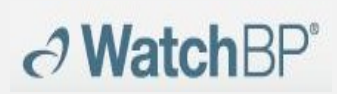

| evice             |                | Patient         | Bluetooth                                       |                           |       |            | Q. Sea           | rch    |
|-------------------|----------------|-----------------|-------------------------------------------------|---------------------------|-------|------------|------------------|--------|
| vice Name:        | Program device | Name            | Name: WatchBP 03<br>MAC: DD2A718867CF Pair: Tru | e Signal Strength: -56 db |       | DOB        | Physician        | New    |
| ice ID:<br>teries |                | Mix Data 01     |                                                 |                           |       | 1943.02.01 | Dr. A+           | Edit   |
| e                 | Developed      | New 03 Device   |                                                 |                           |       | 1979.11.13 | abcdefghijklmnop | Delate |
|                   | Connona        | E3-13 (no AFIB) |                                                 |                           |       | 2005.06.15 | abcdefghijklmnop | Delete |
| lder              | Measurement    | Report          |                                                 |                           |       |            |                  |        |
|                   |                |                 |                                                 |                           |       |            |                  |        |
|                   |                |                 |                                                 |                           |       |            |                  |        |
|                   |                |                 |                                                 |                           |       |            |                  |        |
|                   |                |                 |                                                 |                           |       |            |                  |        |
|                   |                |                 |                                                 |                           |       |            |                  |        |
|                   |                |                 |                                                 |                           |       |            |                  |        |
|                   |                |                 |                                                 |                           |       |            |                  |        |
|                   |                |                 |                                                 |                           |       |            |                  |        |
|                   |                |                 |                                                 |                           |       |            |                  |        |
|                   |                |                 |                                                 |                           |       |            |                  |        |
|                   |                |                 | Connect                                         |                           | Close |            |                  |        |

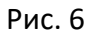

После успешного подключения отобразится информация об устройстве.

\*Если Bluetooth-соединение не удается установить, выполните сброс Bluetooth-соединения, нажав и удерживая кнопку Start/Stop (Старт/Стоп) на устройстве в течение 7 секунд, а затем начните соединение заново. Информацию по устранению неполадок соединения см. в руководстве по эксплуатации.

## 5 Как программировать устройство

\* **Программирование устройства** автоматически удалит все данные измерений с устройства. Перед **программированием** устройства убедитесь, что данные измерений загружены с устройства на ПК!

## (1) Программирование амбулаторного мониторинга артериального давления (АВРМ)

Кликните кнопку **Program device (Программирование устройства)** после подключения WatchBP O3. Появится диалоговое окно **Программирование ABPM**.

| Program ABPI                                | М                                                                                                    |                              |                                                                              | Program A                             | BPM                     |                          |                   |                                  |                               |                |                                                                          |
|---------------------------------------------|----------------------------------------------------------------------------------------------------|------------------------------|------------------------------------------------------------------------------|---------------------------------------|-------------------------|--------------------------|-------------------|----------------------------------|-------------------------------|----------------|--------------------------------------------------------------------------|
| Setting Day a<br>Day Period<br>Night Period | nd Night Period<br>7 ▼ ~ 22 with<br>Central BP measurement<br>22 ▼ ~ 7 with<br>Central BP measurement | 20 •<br>60 •<br>30 •<br>60 • | minutes interval<br>minutes interval<br>minutes interval<br>minutes interval | Setting D<br>Day Period<br>Night Peri | ay and                  | Nigh<br>7<br>2 Cer<br>22 | nt Perio          | 22 with<br>measurement<br>7 with | 30<br>30<br><u>30</u><br>30   | •              | minutes interva<br>minutes interva<br>minutes interva<br>minutes interva |
| Setting Highe<br>Auto<br>*Auto is Reco      | est Inflation Pressure<br>O Manual<br>180 * mmHg<br>mmended                                           | Setting Amb<br>Hide BP read  | ulatory Option<br>ding                                                       | Setting H                             | ighest  <br>(<br>Recomm | Inflat<br>O Ma<br>180    | tion Pranual<br>d | essure<br>mmHg                   | Setting<br>✓ Hide<br>✓ Silent | Amb<br>BP read | ulatory Option<br>ding                                                   |
| *Program device w                           | Program<br>ill automatically clear all measu                                                          | Cancel                       | e device                                                                     | *Program devi                         | ce will a               | utoma                    | Pro               | ogram<br>clear all meas          | Cancel<br>urement data        | on the         | e device                                                                 |

Рис. 7а

| rogra | im A   | ABP   | M      |        |        |      |               |
|-------|--------|-------|--------|--------|--------|------|---------------|
| Schee | lule   |       |        |        |        |      |               |
| 1     | 7      | *     | ~      | 22     | ➡ with | 20 - | minute interv |
| 2     | 22     | •     | ~      | 7      | ➡ with | 30 - | minute interv |
| 3     |        | •     | ~      |        | ➡ with | -    | minute interv |
| 4     |        | ~     | 2      |        | - with | -    | minute interv |
| □ 5   |        | v     | 2      |        | - with | ~    | minute interv |
| Highe | est Ir | nflat | ion    | Pressi | ure    |      | Option        |
| ΟA    | uto    |       | 🗹 Hide |        |        |      |               |
|       |        |       |        | 180    | ▼ mm   | Hg   |               |
| *Aut  | o is R | lecor |        |        |        |      |               |

Рис. 7б **Program ABPM** Schedule Central BP 🗹 2 22 🔹 ~ 7 🔹 with 30 👻 minute interval Central BP □ 3 -- • ~ -- • with • minute interval Central BP 4 -- • • with • minute interval Central BP □ 5 -- · · · · with · minute interval Central BP **Highest Inflation Pressure** Option 🔿 Auto Manual 🗹 Hide BP 180 🔻 mmHg \*Auto is Recommended

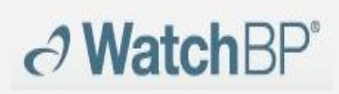

Рис. 7в

Рис. 7г

#### <Настройка периодов измерений>

Кликните на желаемое количество периодов. Выберите часы начала и остановки для периода в раскрывающемся меню. Выберите интервалы между каждым из измерений. Кликните Central BP, если вы хотите измерить центральное артериальное давление.

#### <Установка максимального значения давления накачивания>

Максимальное значение давления накачивания можно запрограммировать на устройстве. Рекомендуется использовать функцию Auto (Автоматически), потому что в таком случае устройство будет автоматически накачивать манжету до оптимального уровня давления в ней. Использую функцию Manual (Вручную), вы можете выбрать 180, 200, 220 или 240 мм рт. ст. Рекомендованное максимальное значение давления накачивания составляет от 30 до 40 мм рт. ст. выше ожидаемого значения систолического давления пациента. Если выбранное максимальное значение давления накачивания слишком низкое для измерения артериального давления пациента, может возникнуть необходимость повторного накачивания или показатели артериального давления могут оказаться ложными.

#### <Настройка амбулаторного режима>

Выберите «Скрыть результаты измерения», чтобы скрыть результаты измерения на протяжении в процессе мониторинга. Это рекомендуемый режим (по умолчанию).

Выберите «Беззвучный режим», чтобы выключить предупреждающий сигнал перед началом измерения. При этом пациент все равно получит сигнал в виде непродолжительного накачивания манжеты за 1 минуту до измерения. Во время измерения артериального давления пациент не должен двигать рукой. (2) Программирование для офиса (для программирования устройства WatchBP Office)

На рис. 8 представлено диалоговое окно, которое появляется после нажатия кнопки **Program device (Программирование устройства)** при подключении устройства WatchBP Office (модели № BP3SK1-3B) к ПК.

| Number of measurements                 | 5           |              | *                           |
|----------------------------------------|-------------|--------------|-----------------------------|
| Countdown time before the first measur | rement 15   | i            | *                           |
| Interval time between measurements     | 15          | ;            | *                           |
| Child Mode (safeguard)<br>O Enable     | Measureme   | nt (<br>adir | options<br>ng               |
| 180 • mmHg                             | 🗹 Enable Ce | ntra         | l Blood Pressure Measuremen |

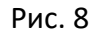

Количество измерений можно установить от 1 до 6. Как обратный отсчет времени перед первым измерением, так ивременной интервал между измерениями можно установить на 15, 30, 60, 120, 180, 240 и 300 секунд. Среднее значение без первого измерения можно выбрать, если количество измерений составляет 3 или более. При выборе этой функции первое измерение будет исключено из расчета среднего значения артериального давления.

#### <Детский режим (безопасный)>

→ WatchBP<sup>®</sup>

По умолчанию этот режим **Disable (Отключен)** — устройство автоматически накачивает манжету до оптимального уровня давления, необходимого для измерения артериального давления. Если выбрать **Enable (Включен)** и подтвердить нажатием кнопки **Program (Программировать)**, устройство будет автоматически накачивать манжету до оптимального уровня давления, не превышающего уровень, установленный для **«Детского режима»**, однако устройство может при необходимости повторно накачать манжету до уровня, превышающего установленный.

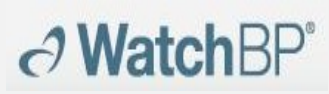

#### <Настройки измерения>

Функции Hide BP readings (Скрыть результаты измерения) и Enable central BP measurement (Включить измерение центрального артериального давления) можно запрограммировать на устройстве. Подробную информацию об этих функциях см. в руководстве по эксплуатации этого устройства.

#### (3) Программирование Office ABI

На рис. 9 представлено диалоговое окно, которое появляется после нажатия кнопки **Measure (Измерить)** при подключении устройства WatchBP Office ABI (модели № TWIN200 ABI) к ПК.

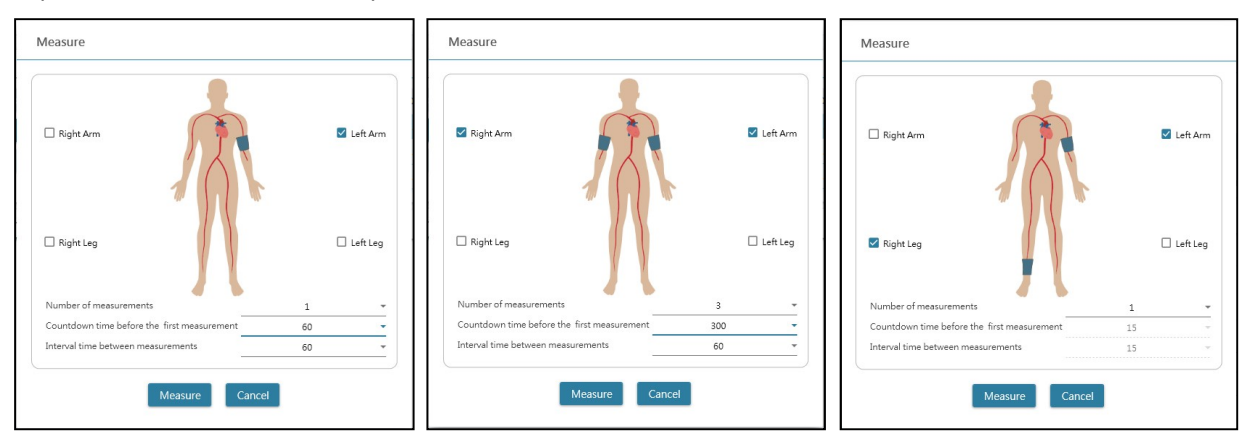

Рис. 9 Пример выбора измерения на одной руке (слева), на обеих руках (по центру) и лодыжечно-плечевого индекса (справа).

Выберите необходимую конечность(-и) для измерения в области вверху экрана. Примечание: можно выбрать измерение только на одной руке, обеих руках или на руке и ноге (измерение ABI).

Количество измерений при измерении артериального давления на одной или обеих руках можно установить от 1 до 6. Как обратный отсчет времени перед первым измерением, так ивременной интервал между измерениями можно установить на 15, 30, 60, 120, 180, 240 и 300 секунд.

Кликните на Measure (Измерить), чтобы начать измерение.

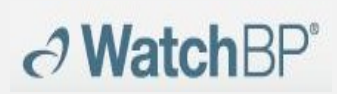

#### (4) Программирование Office Vascular

На рис. 10 представлено диалоговое окно, которое появляется после нажатия кнопки **Measure (Измерить)** при подключении устройства WatchBP Office Vascular (модели № TWIN200 VSR) к ПК.

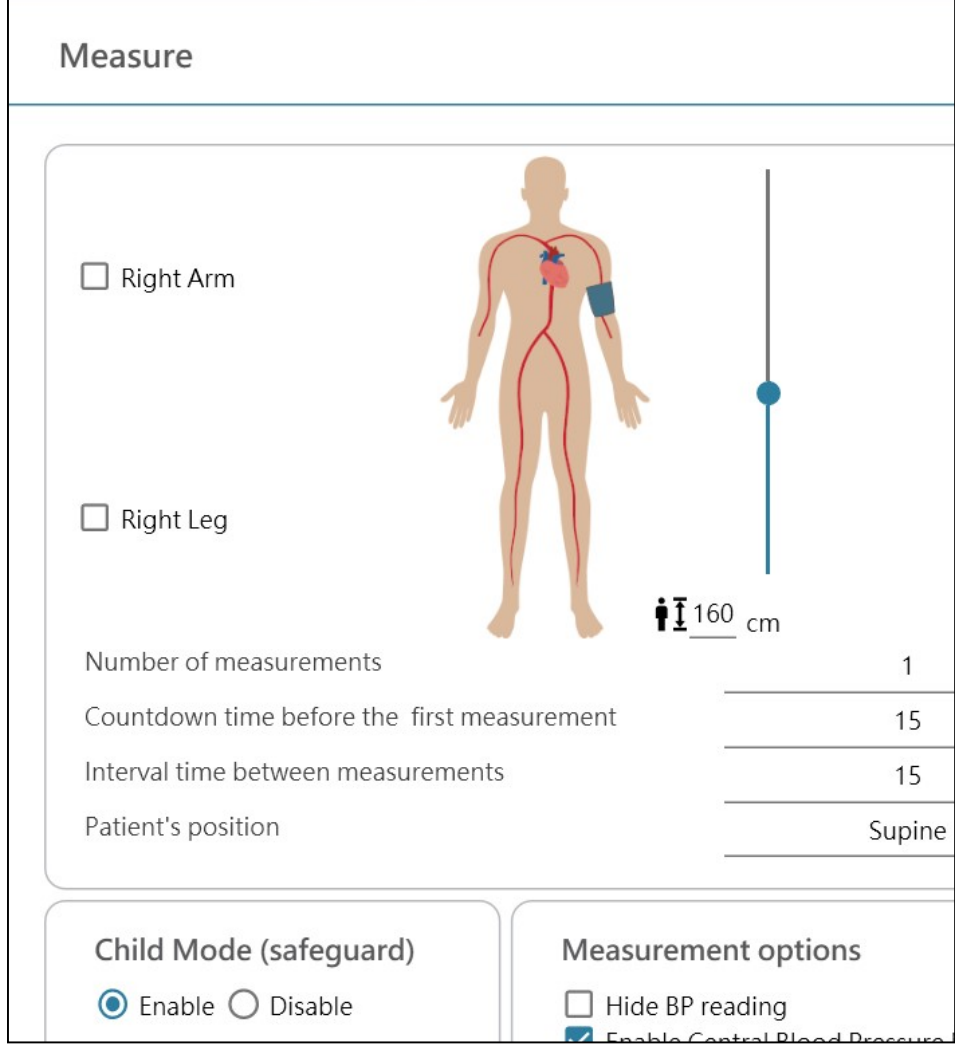

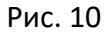

Выберите необходимую конечность(-и) для измерения в области вверху экрана. Количество измерений при измерении артериального давления на одной или обеих руках можно установить от 1 до 6. Как обратный отсчет времени перед первым измерением, так ивременной интервал между измерениями можно установить на 15, 30, 60, 120, 180, 240 и 300 секунд.

«Рост пациента» можно установить, введя значение или перемещая ползунок роста.

\*Показатель «**Рост пациента»** крайне важен при измерении baPWV. Правильно указывайте рост при измерении baPWV.

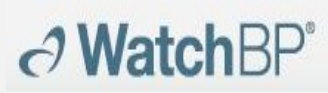

**Microlife AG,** Espenstrasse 139, 9443 Widnau, Switzerland (Швейцария) Тел.: +41 717277000 Факс: +41 717277001 www.watchbp.com

#### <Детский режим (безопасный)>

По умолчанию этот режим Enable (Включен) — устройство автоматически накачивает манжету до оптимального уровня давления, необходимого для измерения артериального давления. Если выбрать Disable (Выключен), устройство будет накачивать манжету до оптимального уровня давления, не превышающего уровень, установленный для «Детского режима», однако устройство может при необходимости повторно накачать манжету до уровня, превышающего установленный.

#### <Настройки измерения>

Функции Hide BP readings (Скрыть результаты измерения) и Enable central BP measurement (Включить измерение центрального артериального давления) можно запрограммировать на устройстве. Подробную информацию об этих функциях см. в руководстве по эксплуатации этого устройства. Кликните на Measure (Измерить), чтобы начать измерение.

## 6 Как выполнять измерение под контролем программного обеспечения WatchBP Analyzer

Подключите устройство для измерения артериального давления **WatchBP Office** к программному oбеспечению WatchBP Analyzer с помощью кабеля Microlife или установив Bluetooth-соединение. Сначала нажмите **Программирование устройства**, если вы хотите использовать программу измерения, отличную от той, что была выбрана ранее. Кликните кнопку **Measure (Измерить)**, а затем **Yes (Да)**, чтобы подтвердить и начать измерение. Статус процесса измерения отображается в области информации об устройстве (рис. 11). Данные измерения автоматически загружаются после каждого измерения.

Для устройства WatchBP Office Vascular выберите параметры в окне Измерение и кликните Measure (Измерить) в нижней части окна Измерение. Статус процесса измерения отображается в области информации об устройстве (рис. 11). Данные измерения автоматически загружаются после каждого измерения.

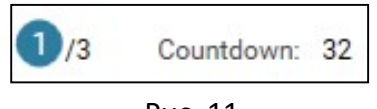

Рис. 11

Во время измерения кнопка **Measure (Измерить)** сменится на кнопку **Stop (Остановить)**. Кликните **Stop (Остановить)**, если вы хотите остановить измерение. (Рис. 12)

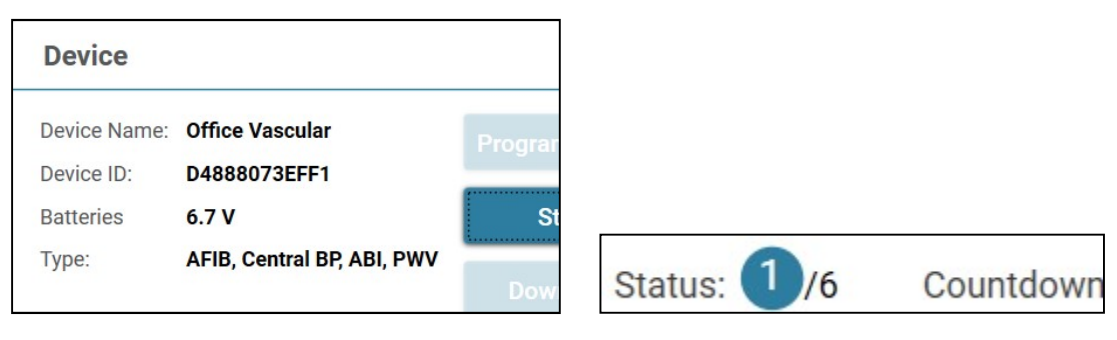

Рис. 12

## 7 Как загружать данные измерения с устройств WatchBP

Подключите устройство WatchBP к ПК с помощью кабеля WatchBP или установив Bluetooth-соединение.\* Выберите пациента, кликнув в любом месте по строке пациента, а затем кликните кнопку Download (Загрузить), чтобы отправить данные измерения артериального давления с устройства в **каталог** этого пациента на ПК с программным обеспечением WatchBP Analyzer. \*Bluetooth-coeduнeниe WatchBP Analyzer поддерживается операционной системой Microsoft Windows 10.

Если идентификатор пациента в программном обеспечении отличается от идентификатора пациента в устройстве, появится сообщение о том, что для передачи данных следует выбрать правильный идентификатор. (Рис. 13, только для WatchBP O3). Выберите пациента и кликните кнопку **Continue (Продолжить)**.

| Downloa                    | d                       |                   |                  |  |
|----------------------------|-------------------------|-------------------|------------------|--|
| The data on t              | the device refers to p  | atient ID HQ      |                  |  |
| Currently Pat<br>assigned? | tient ID SM is selected | l Which patient s | hall the data be |  |
| ● HQ<br>○ SM               |                         |                   |                  |  |
|                            | Continue                | Cancel            |                  |  |
|                            |                         |                   |                  |  |

Рис. 13

(HQ и SM — это примеры идентификаторов пациента)

Если устройство также было запрограммировано на измерение центрального артериального давления, появится другое диалоговое окно. Поставьте галочку в поле перед передачей данных пульсовой волны и кликните кнопку Continue (Продолжить), чтобы загрузить данные пульсовой волны. (Рис. 14)

| Download        |                   |                   |         |  |
|-----------------|-------------------|-------------------|---------|--|
| 🗌 transfer wa   | veform data       |                   |         |  |
| (It may takes a | few minutes to do | wnload all the ra | w data) |  |
|                 |                   |                   |         |  |
|                 |                   |                   |         |  |
|                 |                   |                   |         |  |
|                 |                   | 1000              |         |  |
|                 | Continue          | Back              |         |  |
|                 |                   |                   |         |  |
|                 |                   |                   |         |  |

Рис. 14

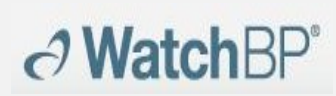

Кликните кнопку **Continue (Продолжить)**, чтобы начать процесс загрузки. Новый каталог измерений с датой и временем загрузки будет добавлен для выбранного пациента.

## 8 Просмотр данных измерения

Выберите каталог, в имени которого указана дата измерения для данного пациента. Кликните на **вкладку** «Измерения», чтобы посмотреть записи измерений в каталоге. На рис. 15а представлен пример списка измерений для устройства WatchBP O3. На рис. 15б представлен пример списка измерений для устройства WatchBP Office. На рис. 15в представлен пример одновременного измерения с помощью обеих манжет на устройствах серии WatchBP Office. На рис. 15г представлен пример одновременного измерения на устройстве WatchBP Office Vascular

В графе «Конечность» указывается конечность, на которой выполнялось измерение.

|   | Date             | SYS | DIA | HR | MAP | PP | cSYS | cDIA | cPP | AFIB | Exclude | PVP wave | CODE |
|---|------------------|-----|-----|----|-----|----|------|------|-----|------|---------|----------|------|
| 3 | 07.30.2018 10:21 | 119 | 76  | 68 | 82  | 43 | 119  | 73   | 46  |      |         | $\sim$   | 4,8  |
| 4 | 07.30.2018 10:22 | 119 | 78  | 68 | 86  | 41 | 120  | 75   | 45  |      |         | $\sim$   | 4,8  |
| 5 | 07.30.2018 10:23 | 117 | 82  | 76 | 93  | 35 | 116  | 77   | 39  | *    |         | $\sim$   | 4,8  |
| 6 | 07.30.2018 10:25 | 115 | 78  | 72 | 87  | 37 | 116  | 75   | 41  |      |         | N        | 4,8  |

Рис. 15а Пример списка измерений для устройства WatchBP O3

| Meas | surement Report     |         |      |    |     |    |      |      |     |      |          |      |      |
|------|---------------------|---------|------|----|-----|----|------|------|-----|------|----------|------|------|
| 🗆 Av | erage without first | measure | ment |    |     |    |      |      |     |      |          |      |      |
|      | Date                | SYS     | DIA  | HR | MAP | PP | cSYS | cDIA | cPP | AFIB | PVP wave | CODE | NOTE |
|      | Average             | 120     | 76   | 69 | 86  | 44 | 121  | 72   | 49  |      |          |      |      |
| 1    | 04.17.2019 10:44    | 128     | 77   | 66 | 85  | 51 | 130  | 71   | 59  |      | $\sim$   |      |      |
| 2    | 04.17.2019 10:45    | 114     | 73   | 70 | 79  | 41 | 115  | 71   | 44  |      | $\sim$   |      |      |
| 3    | 04.17.2019 10:47    | 118     | 78   | 70 | 93  | 40 | 119  | 75   | 44  |      | $\sim$   |      |      |
| -    |                     |         |      |    |     |    |      |      |     |      |          |      |      |

Рис. 156 Пример списка измерений для устройства WatchBP Office

| Me  | asurement R      | eport |     |     |    |      |          |    |      |         |          |      |      |
|-----|------------------|-------|-----|-----|----|------|----------|----|------|---------|----------|------|------|
|     | Date             | SYS   | DIA | MAP | PP | ABI  | Limb     | HR | AFIB | Exclude | PVP wave | CODE | NOTE |
| 1-1 | 05.20.2020 15:14 | 131   | 79  | 87  | 52 |      | RightArm | 93 |      |         | $\sim$   |      |      |
| 1-2 | 05.20.2020 15:14 | 140   | 92  | 98  | 48 | 1.07 | RightLeg | 93 |      |         | $\sim$   |      |      |
| 2-1 | 05.20.2020 15:15 | 129   | 72  | 82  | 57 |      | RightArm | 88 |      |         | $\sim$   |      |      |
| 2-2 | 05.20.2020 15:15 | 136   | 88  | 99  | 48 | 1.05 | RightLeg | 88 |      |         | $\sim$   |      |      |
| 3-1 | 05.20.2020 15:18 | 128   | 73  | 82  | 55 |      | LeftArm  | 90 |      |         | $\sim$   |      |      |
| 3-2 | 05.20.2020 15:18 | 142   | 88  | 98  | 54 | 1.11 | LeftLeg  | 90 |      |         | $\sim$   |      |      |

Рис. 15в Пример списка измерений при одновременном измерении на обеих руках или оценке ABI

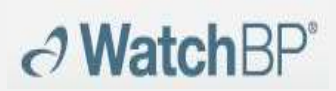

|     | Date             | SYS | DIA | MAP | PP | cSYS | cDIA | cPP | ABI  | PWV  | Index of cycle | Limb    | Posture | HR  | AFIB | Exclude | PVP wave | CODE   | NOTE                                     |
|-----|------------------|-----|-----|-----|----|------|------|-----|------|------|----------------|---------|---------|-----|------|---------|----------|--------|------------------------------------------|
| 1   | 2020.12.02 15:29 |     |     |     |    |      |      |     |      |      | 1              | LeftArm |         | 124 |      |         |          | ER 5,  | Abnormal result,                         |
| 2   | 2020.12.02 15:31 | 104 | 61  | 70  | 43 | 107  | 61   | 46  |      |      | 2              | LeftArm |         | 65  |      |         | $\sim$   |        |                                          |
| 3-1 | 2020.12.03 13:22 | 93  | 52  | 71  | 41 |      |      |     | 1.58 | 1234 | 1              | LeftArm | Supine  | 56  |      |         | $\sim$   |        |                                          |
| 3-2 | 2020.12.03 13:22 | 147 | 92  | 115 | 55 |      |      |     | 1.58 | 1234 | 1              | LeftLeg | Supine  | 56  |      |         | $\sim$   |        |                                          |
| 4-1 | 2020.12.03 13:24 | 92  | 51  | 63  | 41 |      |      |     | 1.59 | 1234 | 2              | LeftArm | Supine  | 58  |      |         | $\sim$   |        |                                          |
| 4-2 | 2020.12.03 13:24 | 146 | 87  | 106 | 59 |      |      |     | 1.59 | 1234 | 2              | LeftLeg | Supine  | 58  |      |         | $\sim$   |        |                                          |
| 5   | 2020.12.03 13:37 | 152 | 98  | 110 | 54 | 135  | 88   | 47  |      |      | 1              | LeftArm | Supine  | 58  |      |         | $\sim$   |        |                                          |
| 6   | 2020.12.03 13:38 | 146 | 94  | 112 | 52 |      |      |     |      |      | 2              | LeftArm | Supine  | 61  |      |         |          | ER 15, | Abnormal central blood pressure reading, |

Рис. 15г Пример списка измерений для устройства WatchBP Office Vascular \*Первое число указывает на порядок записи. Черточка и число после первого числа указывает на одновременное измерение артериального давления на разных конечностях. (Примеры выделены красными рамками)

#### Исключение:

Если вы поставите галочку в поле **Exclude (Исключить)**, соответствующие данные измерения будут исключены из анализа и отчета. (Рис. 15а)

#### Среднее значение без первого измерения:

В этом поле можно поставить галочку, чтобы получить среднее значение за исключением первого измерения (рис. 15б)

#### Кривая плетизмографии объема пульсаций плечевой артерии (PVP):

Если дважды кликнуть на данные с маленьким изображением волны, отобразится кривая PVP соответствующего измерения (только для функции Central BP) (Рис. 16а и 16б)

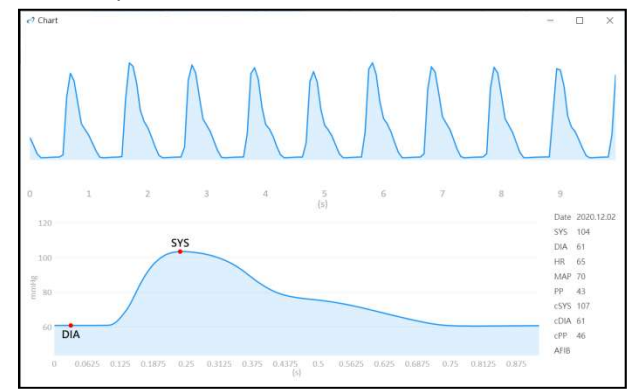

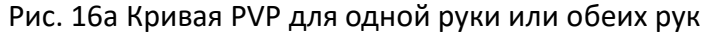

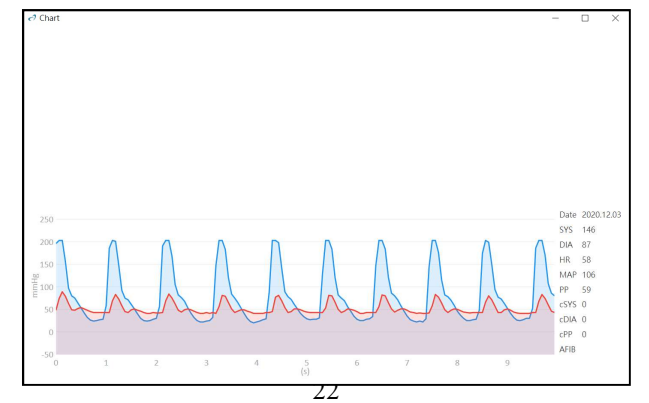

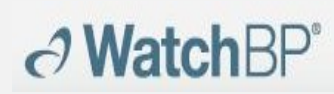

## Рис. 16б Кривая PVP для руки и ноги

#### Сообщения об ошибках:

Отображает коды ошибок или событий с кратким описанием кодов. Более подробную информацию см. в разделе «Сообщения об ошибках, поиск и устранение неисправностей».

## 9 Как создать отчет в формате PDF или Excel

**Watch**BP<sup>\*</sup>

Выберите каталог измерений пациента. Кликните на **вкладку** «Отчет», чтобы посмотреть настройки и создать отчет для каталога измерений

(1) Настройка 24-часового отчета АВРМ (только для моделей WatchBP O3) Если выбран каталог измерений WatchBP O3, во вкладке «Отчет» появятся настройки 24-часового отчета АВРМ при измерении на устройствах WatchBP O3 (рис. 17).

| Setting Blo | od Pressure Threshol  | d          |        |               |    |        |  |
|-------------|-----------------------|------------|--------|---------------|----|--------|--|
|             | 24-hour SYS           | 130        | ▼ mmHg | 24-hour DIA   | 80 | ▼ mmHg |  |
|             | Day SYS               | 135        | ▼ mmHg | Day DIA       | 85 | ▼ mmHg |  |
|             | Night SYS             | 120        | ▼ mmHg | Night DIA     | 70 | ▼ mmHg |  |
| Setting Act | ual Awake / Asleep Ti | me         |        |               |    |        |  |
|             |                       | Awake Time | 6      | ▼ Asleep Time | 22 | *      |  |

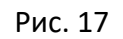

(Sys указывает на систолическое артериальное давление; Dia — на диастолическое артериальное давление)

#### Настройка пороговых значений артериального давления:

Вы можете использовать пороговые значения, установленные по умолчанию (как рекомендуется в руководстве), или выбрать другое пороговое значение для 24-часового мониторинга, измерения артериального давления в течение дня или ночи.

### Настройка фактического времени пробуждения / отхода ко сну:

Вы можете изменять время пробуждения и отхода ко сну в соответствии с образом жизни пациента. Как время пробуждения, так и время отхода ко сну можно установить от 0:00 до 23:00.

#### Функция «Отчет»:

Воспользуйтесь функцией Hide error and event messages (Скрыть сообщения об ошибках и событиях), чтобы исключить из отчета сообщения об ошибках (не рекомендуется, потому что не будет возможности видеть причины ложных результатов измерения в отчете). Функция Hide AFIB result (Скрыть результаты AFIB) может использоваться, например, для детей, молодых людей и беременных женщин, так как данный вид измерения не рекомендуется для данных групп пациентов (рис. 18).

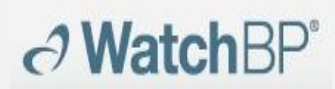

**Microlife AG,** Espenstrasse 139, 9443 Widnau, Switzerland (Швейцария) Тел.: +41 717277000 Факс: +41 717277001 www.watchbp.com

Report Option

Hide error and event messages
Hide AFIB result

Рис. 18

(2) Настройка отчета на устройствах WatchBP Office/Office Vascular Если выбран каталог измерений WatchBP Office/Office Vascular, во вкладке «Отчет» появятся настройки отчета при измерении на устройствах WatchBP Office/Office Vascular.

#### Настройка пороговых значений артериального давления для офиса

Для определения гипертензии используйте пороговое значение, установленное по умолчанию, или выберите другое пороговое значение артериального давления (рис. 19).

| Setting Of | fice Blood | Pressu | re Threshold |
|------------|------------|--------|--------------|
| SYS        | 140        | *      | mmHg         |
| DIA        | 90         | Ŧ      | mmHg         |
|            |            | 100    |              |

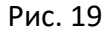

#### Функция «Отчет»

Воспользуйтесь функцией Hide error and event messages (Скрыть сообщения об ошибках и событиях), чтобы исключить из отчета сообщения об ошибках (не рекомендуется, потому что не будет возможности видеть причины ложных результатов измерения в отчете). Функция Hide AFIB result (Скрыть результаты AFIB) может использоваться, например, для детей, молодых людей и беременных женщин, так как данный вид измерения не рекомендуется для данных групп пациентов. Поставьте галочку в поле Average without first measurement (Среднее значение без первого измерения), чтобы исключить первое измерение из расчета среднего значения артериального давления. (Рис. 20а, б).

#### Report Option

- Hide error and event messages
- Hide AFIB result
- Average without first measurement

#### Рис. 20а Настройки для WatchBP Office

#### **Report Option**

Hide AFIR result

#### Рис. 20б Настройки для WatchBP Office Vascular

#### (3) Пользовательская настройка и создание отчета

Введите **ФИО лечащего врача, название медицинского центра / больницы** и разместите **логотип пользователя**, который будет отображаться в отчете в формате PDF, а также выберите путь хранения (рис. 21).

| Customization   |                                            |
|-----------------|--------------------------------------------|
| Physician       | microlife                                  |
| Centre/Hospital | Hospital                                   |
| Customized logo | D:\Users\Morris.Huang\Desktop\squirtle.png |
|                 |                                            |

Рис. 21

#### Создание отчета в формате PDF:

(1) Для моделей WatchBP O3: Кликните кнопку Generate PDF Report (Создать отчет в формате PDF). Появится диалоговое окно «Автоматический комментарий» с автогенерацией комментариев. (Рис. 22) Комментарии можно изменять или добавлять вручную.

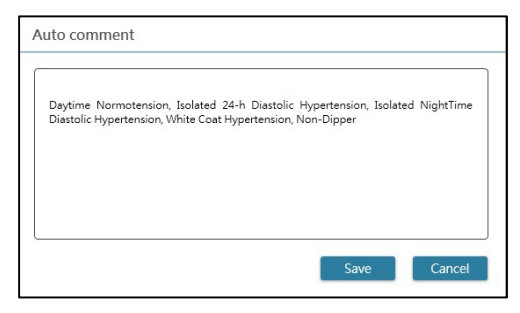

Рис. 22

Кликните кнопку Save (Сохранить), чтобы создать отчет. После успешного создания отчета появится диалоговое окно. Кликните кнопку Yes (Да), чтобы открыть отчет.

(2) Для моделей WatchBP Office/Office Vascular: Кликните кнопку Generate PDF Report (Создать отчет в формате PDF), затем нажмите кнопку Yes (Да), чтобы открыть отчет. (Рис. 23)

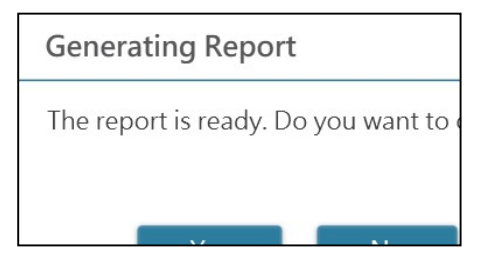

#### Открытие каталога:

Кликните кнопку **Open Folder (Открыть каталог)**, чтобы открыть каталог, содержащий отчеты выбранного пациента. По умолчанию отчеты хранятся в следующем каталоге:

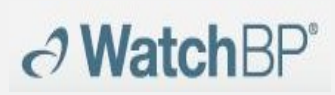

## C:\Microlife\WatchBP Analyzer\Report\Patient ID Имя файла с отчетом состоит из идентификатора пациента, названия устройства, даты и времени создания отчета. Например: PatientID\_WatchBPO3\_2018\_11\_05\_10\_54.pdf.

#### Создание отчета в формате XLSX:

Кликните кнопку Generate XLSX report (Создать отчет в формате XLSX), чтобы создать отчет в формате Excel для выбранного каталога измерений.

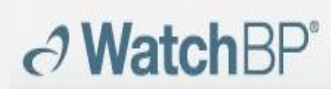

Пример для WatchBP O3, 24-часовой отчет ABPM (рис. 24).

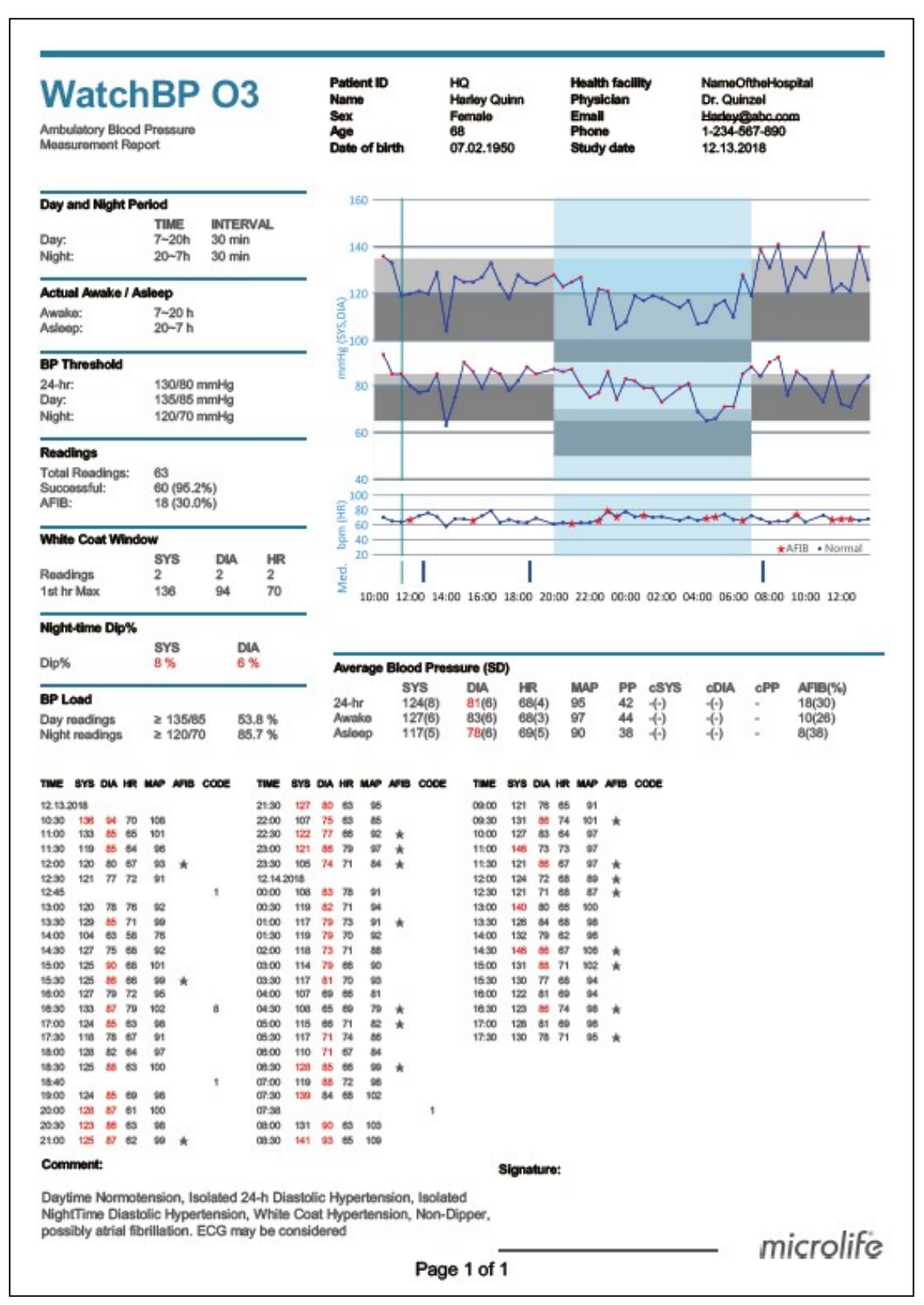

Рис. 24

## Пример отчета для WatchBP Office (рис. 25а, б)

| VatchBI    | P Off | fice | Patient ID<br>Name<br>Sex<br>Age<br>Date of birth | WW<br>Wonde<br>Female<br>30<br>12.14.1 | r Woman<br>988 | Health fac<br>Physician<br>Email<br>Phone<br>Study dat | ility<br>• | NameOftheHosp<br>doctor1<br>abc@a.b.c<br>123456789<br>04.20.2017 | ital  |
|------------|-------|------|---------------------------------------------------|----------------------------------------|----------------|--------------------------------------------------------|------------|------------------------------------------------------------------|-------|
| DATE       | TIME  | 6Y8  | DIA                                               | HR                                     | PP             | c5¥5                                                   | dDiA       | dPP                                                              | coos  |
| 04.20.2017 | 00:00 | 120  | 84                                                | 60                                     | 36             | 109                                                    | 81         | 28                                                               |       |
| 04.20.2017 | 00:02 | 151  | 79                                                | 75                                     | 72             | 137                                                    | 72         | 65                                                               |       |
| 04.20.2017 | 00:04 | 185  | 90                                                | 78                                     | 95             | 184                                                    | 78         | 106                                                              |       |
| 04.20.2017 | 00:06 | 120  | 84                                                | 60                                     | 36             | 109                                                    | 81         | 28                                                               |       |
| 04.20.2017 | 00:08 | 151  | 79                                                | 75                                     | 72             | 137                                                    | 72         | 65                                                               |       |
| 04.20.2017 | 00:10 | 165  | 90                                                | 78                                     | 95             | 184                                                    | 78         | 108                                                              | 4     |
| Average    |       | 158  | 84                                                | 73                                     | 74             | 150                                                    | 76         | 74                                                               |       |
|            |       |      |                                                   |                                        |                |                                                        |            |                                                                  |       |
|            |       |      |                                                   |                                        |                |                                                        |            | mic                                                              | rolif |

Рис. 25а

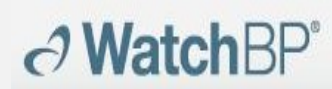

Пример отчета для WatchBP Office (рис. 256)

| MP PP HR<br>5 55 91<br>MP PP HR<br>2 57 88<br>4 5<br>1.06<br>MP PP HR<br>9 48 91 |                                                                          |                                                                                                    | Left Arm -<br>Latest mea<br>05.20.2020                                                                                                    | Average(3)<br>SYS (<br>126 1<br>surement<br>Time SYS (<br>15:21 122 1<br>                                                                                                    | DIA MAP PP HR<br>74 84 52 89<br>DIA MAP PP HR<br>77 89 45 91                                                                                                    |
|----------------------------------------------------------------------------------|--------------------------------------------------------------------------|----------------------------------------------------------------------------------------------------|----------------------------------------------------------------------------------------------------|----------------------------------------------------------------------------------------------------|----------------------------------------------------------------------------------------------------|
| MP PP HR<br>5 55 91<br>MP PP HR<br>2 57 88<br>4 5<br>1.06<br>MP PP HR<br>9 48 91 |                                                                          |                                                                                                    | Latest mea<br>Date<br>05.20.2020                                                                                                    | SYSI<br>126 3<br>surement<br>Time SYSI<br>15:21 122 7                                                                                                    | DIA MAP PP HR<br>74 84 52 89<br>DIA MAP PP HR<br>77 89 45 91                                                                                                    |
| MAP PP HR<br>9 48 88                                                             |                                                                          |                                                                                                    | Os Is<br>Left Leg - /<br>Latest mea<br>Date<br>05.20.2020                                                                                                    | 2 5 3<br>Average(3), A<br>142 8<br>surement<br>Time SYS1<br>0 15:21 135 1                                                                                                    | 45<br>45<br>481 1.09<br>DIA MAP PP HR<br>89 96 53 89<br>DIA MAP PP HR<br>90 99 45 91                                                                                                    |
| 45                                                                               | 11                                                                       |                                                                                                    | 05 15                                                                                                    | 25 3                                                                                                    | s 45                                                                                                    |
|                                                                                  |                                                                          |                                                                                                    |                                                                                                    |                                                                                                    |                                                                                                    |
| Time PVP                                                                         | D10 14                                                                   | AD DD                                                                                                    | LID                                                                                                    | AEID                                                                                                    |                                                                                                    |
| 16-14 494                                                                        | 70 0                                                                     | FF 52                                                                                                    | 03                                                                                                    | Ario                                                                                                    |                                                                                                    |
| 15:15 129                                                                        | 72 8                                                                     | 57                                                                                                    | 88                                                                                                    | 2                                                                                                    |                                                                                                    |
|                                                                                  |                                                                          |                                                                                                    |                                                                                                    |                                                                                                    |                                                                                                    |
|                                                                                  |                                                                          |                                                                                                    |                                                                                                    |                                                                                                    |                                                                                                    |
| Time SYS                                                                         | DIA M                                                                    | AP PP                                                                                                    | HR                                                                                                    | AFIB                                                                                                    |                                                                                                    |
| 15:18 128                                                                        | 73 8                                                                     | 55                                                                                                    | 90                                                                                                    | -                                                                                                    |                                                                                                    |
| 15:20 129                                                                        | 72 8                                                                     | 57                                                                                                    | 86                                                                                                    | -                                                                                                    |                                                                                                    |
| 16:21 122                                                                        | 77 8                                                                     | 45                                                                                                    | 91                                                                                                    |                                                                                                    |                                                                                                    |
|                                                                                  |                                                                          |                                                                                                    |                                                                                                    |                                                                                                    |                                                                                                    |
| Time eve                                                                         | DIA                                                                      | AP DD                                                                                                    | HP                                                                                                    | ABI                                                                                                    |                                                                                                    |
| 16-14 440                                                                        | 02 M                                                                     | 40                                                                                                    | 03                                                                                                    | 11                                                                                                    |                                                                                                    |
| 10.14 140                                                                        | 88 04                                                                    | 48                                                                                                    | 88                                                                                                    | 1.0                                                                                                    |                                                                                                    |
| 130                                                                              | 00 9                                                                     | 40                                                                                                    | 00                                                                                                    | 1.0                                                                                                    |                                                                                                    |
|                                                                                  |                                                                          |                                                                                                    |                                                                                                    |                                                                                                    |                                                                                                    |
|                                                                                  |                                                                          |                                                                                                    |                                                                                                    |                                                                                                    |                                                                                                    |
| Time SVS                                                                         | DIA M                                                                    | AP PP                                                                                                    | HR                                                                                                    | ABI                                                                                                    |                                                                                                    |
| Time SYS<br>15:18 142                                                            | DIA M<br>88 9                                                            | AP PP<br>54                                                                                                  | HR<br>90                                                                                                    | ABI<br>1.1                                                                                                    |                                                                                                    |
| Time SYS<br>15:18 142<br>15:20 149                                               | DIA M<br>88 90<br>90 90                                                  | AP PP<br>54<br>7 59                                                                                          | HR<br>90<br>86                                                                                                    | ABI<br>1.1<br>1.1                                                                                                    |                                                                                                    |
| 4                                                                                | Time SYS<br>15:14 131<br>15:15 129<br>Time SYS<br>15:18 128<br>15:20 129 | Time SYS DIA M<br>16:14 131 79 87<br>15:15 129 72 82<br>Time SYS DIA M<br>15:18 128 73 82<br>15:20 129 72 85 | Time     SYS     DIA     MAP     PP       15:14     131     79     87     52       15:15     129     72     82     57       Time     SYS     DIA     MAP     PP       15:16     129     72     82     57       Time     SYS     DIA     MAP     PP       15:18     128     73     82     55       15:20     129     72     82     57 | Time     SYS     DIA     MAP     PP     HR       15:14     131     79     87     52     93       15:15     129     72     82     57     88       Time     SYS     DIA     MAP     PP     HR       15:15     129     72     82     57     88       Time     SYS     DIA     MAP     PP     HR       15:16     128     73     82     55     90       15:20     129     72     82     57     66 | Time     SYS     DIA     MAP     PP     HR     AFIB       15:14     131     79     87     52     93     -       15:15     129     72     82     57     88     -       Time     SYS     DIA     MAP     PP     HR     AFIB       15:15     129     72     82     57     88     -       Time     SYS     DIA     MAP     PP     HR     AFIB       15:16     128     73     82     55     90     -       15:20     129     72     82     57     86     - |

Рис. 35б

## Пример отчета для WatchBP Office Vascular (рис. 26а)

| WatchE<br>Hypertension manager                          | <b>BP</b><br>ment | Office            | •               | Patient ID<br>Name<br>Sex<br>Age<br>Date of birt | h              | eee<br>www<br>Fem<br>30<br>1990 | /<br>ale<br>).12.01 | H<br>P<br>E<br>S | lealth fa<br>Physicia<br>Phail<br>Phone<br>Study da | cility<br>n<br>te | Hospital<br>microlife<br><u>haha</u><br>777<br>2020.12.01 |
|---------------------------------------------------------|-------------------|-------------------|-----------------|--------------------------------------------------|----------------|---------------------------------|---------------------|------------------|-----------------------------------------------------|-------------------|-----------------------------------------------------------|
| List of individual read<br>Right Arm<br>DATE<br>Average | lings<br>TIME     | SYS -             | DIA<br>-        | MAP                                              | PP<br>-        | cSYS                            | cDIA                | cPP              | HR<br>-                                             | Posture           | AFIB<br>-                                                 |
| Left Arm<br>DATE<br>2020.12.01<br>Average               | TIME<br>14:19     | SYS<br>126<br>126 | DIA<br>55<br>55 | MAP<br>70<br>70                                  | PP<br>71<br>71 | cSYS<br>124<br>124              | cDIA<br>56<br>56    | cPP<br>68<br>68  | HR<br>57<br>57                                      | Posture           | AFIB<br>-<br>-                                            |

microlife

Page 1 of 1

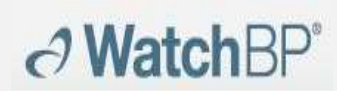

#### Пример отчета для WatchBP Office Vascular (рис. 26б)

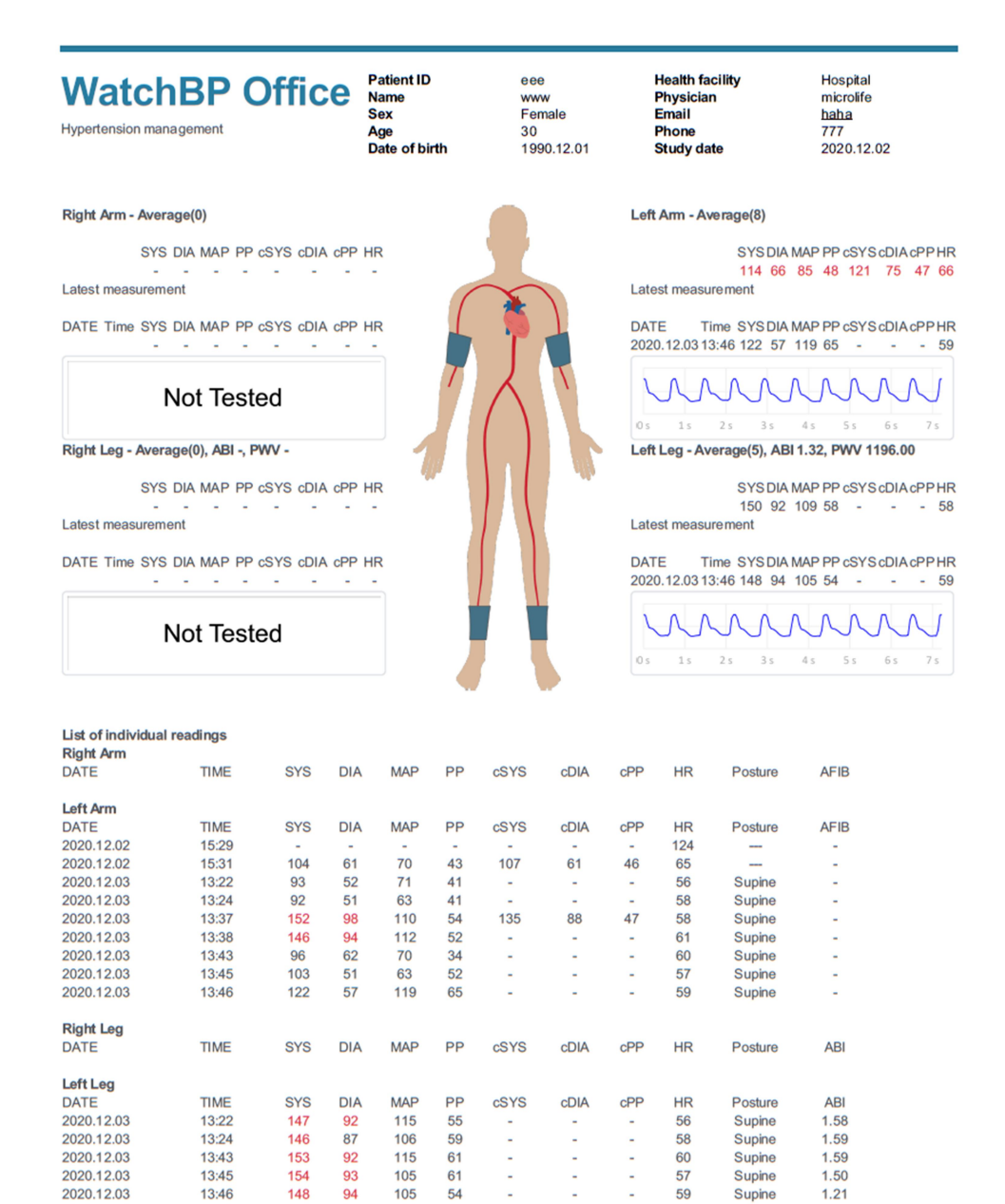

microlife

Page 1 of 1

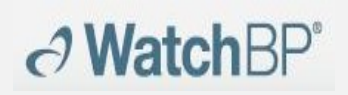

## 10 Как посмотреть историю измерений и удалить

#### каталогизмерений

#### (1) Просмотр истории измерений

Выберите пациента из списка пациентов. Каталог измерений пациента появится в **области каталога измерений** 

Кликните на каталог измерений, после этого измерения выбранного каталога отобразятся во вкладке «Измерения»

#### (2) Удаление каталога измерения

Кликните правой кнопкой мыши на каталоге, появится функция «Удалить» (рис. 27). Кликните **Delete (Удалить)**, чтобы удалить каталог из базы данных.

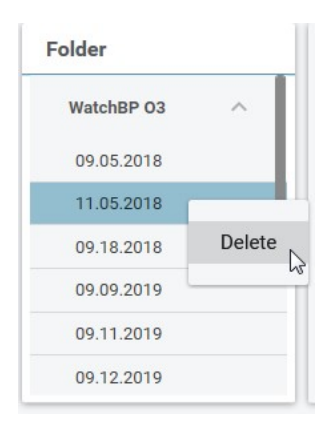

Рис. 27

## 11 Как активировать устройство

Кликните About (Об устройстве) в правом верхнем углу WatchBP Analyzer, чтобы посмотреть информацию об устройстве. (Рис. 28)

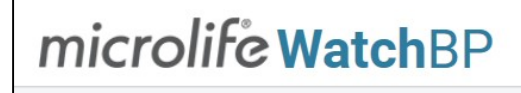

Рис. 28

## Функции AFIB или Central BP

Функции детектора мерцательной аритмии (AFIB) и измерения центрального артериального давления с помощью устройств WatchBP O3 (модели BP3SZ1-1) и WatchBP Office (модели BP3SK1-3B) могут быть активированы из программного обеспечения WatchBP Analyzer. (Рис. 29) Существует три различных версии данного устройства:

- Standard: стандартный ABPM
- AFIB: стандартный ABPM с детектором мерцательной аритмии Microlife

• AFIB & Central BP: стандартный ABPM с детектором мерцательной аритмии Microlife и измерением центрального артериального давления

| AFIB & Central BP                | Activate |
|----------------------------------|----------|
| AFIB                             |          |
| Option:                          |          |
| Firmware Version: RE1.2018.06.28 |          |

1 /10. 23

### Функции ABI или PWV & Central BP

Функции измерения лодыжечно-плечевого индекса (ABI), скорости пульсовой волны лодыжечно-плечевым методом (PWV) и центрального артериального давления с помощью устройства WatchBP Office Vascular (модели TWIN200 VSR) могут быть активированы из программное обеспечение WatchBP Analyzer. (Рис. 30) Существует три различных версии данного устройства:

| Firmware Version: | RP3.2020.09.29 | )        |   |
|-------------------|----------------|----------|---|
| Туре:             |                |          |   |
| ABI               |                | Activate | ? |
| PWV & 0           | Central BP     | Activate | ? |
|                   |                |          |   |

Рис. 30

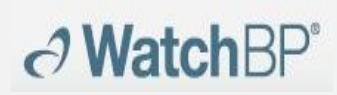

Для активации функций AFIB или Central BP ключ активации должен точно совпадать с идентификатором устройства. За дополнительной информацией обращайтесь в компанию Microlife или к региональному дистрибьютору. Кликните на знак вопроса (?) в правой части кнопки **Activate (Активировать)**, чтобы скопировать информацию об устройстве. Свяжитесь с компанией Microlife или региональным дистрибьютором и передайте информацию для получения ключа активации. (Рис. 31)

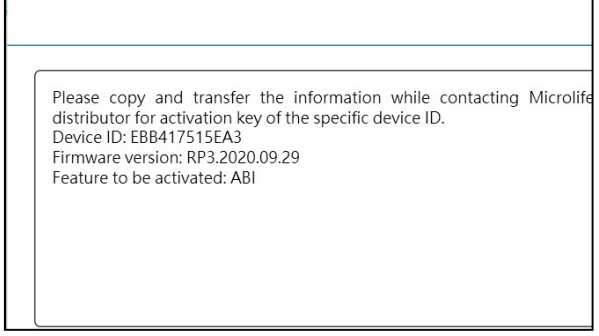

Рис. 31

Кликните кнопку Activate (Активировать), соответствующую функции AFIB, AFIB & Central BP, ABI и PWV & Central BP. После этого появится диалоговое окно. Вставьте полученный ключ активации и кликните кнопку Confirm (Подтвердить),

чтобы активировать функцию на устройстве. (Рис. 32)

| Activation |                                                |
|------------|------------------------------------------------|
|            | The AFIB, ABI, PWV, Central BP option has been |
|            |                                                |
|            |                                                |

Рис. 32

## 12 Сообщения об ошибках, поиск и устранение неисправностей

КОД отображается в списке измерений во вкладке «Измерения», в отчете в форматах PDF и Excel. СООБЩЕНИЕ (предоставляется программным

обеспечением) отображается в программе.

| код         | СООБЩЕНИЕ                 | Поиск и устранение неисправностей                                          |
|-------------|---------------------------|----------------------------------------------------------------------------|
| 1           | Прием лекарственного      |                                                                            |
| 1           | средства                  |                                                                            |
| 2           | устройство включено       |                                                                            |
| 3           | устройство выключено      |                                                                            |
| 4           | Низкий заряд батареи      |                                                                            |
| 5           | Батарея разряжена         |                                                                            |
| 6           | Повторное измерение       |                                                                            |
| -           | Измерение, прекращенное   |                                                                            |
|             | вручную                   |                                                                            |
| 8           | Измерение вручную         |                                                                            |
| <b>Fr</b> 1 |                           | Сигналы пульса на манжете слишком слабые. Измените положение манжеты и     |
| Eri         | Слишком слаоыи сигнал     | повторите измерение.                                                       |
| Er 2        |                           | Во время измерения манжетой обнаружены ошибочные сигналы, причиной         |
|             | Ошибочный сигнал          | которых могут быть, например, движения или напряжение мышц. Повторите      |
|             |                           | измерение, не двигая рукой.                                                |
| Er 2        | Отсутствие давления в     | В манжете не создается достаточное давление. Возможно, в манжете имеется   |
| EI 5        | манжете                   | утечка воздуха. При необходимости замените манжету. Повторите измерение.   |
|             |                           | Результаты не отображаются вследствие неточных сигналов при измерении.     |
| Er 5        | Ненормальный результат    | Прочитайте список условий выполнения достоверных измерений и повторите     |
|             |                           | измерение.                                                                 |
|             | Слишком слабый сигнал при |                                                                            |
| Er 11       | измерении центрального    |                                                                            |
|             | артериального давления    | измерения                                                                  |
|             | Ошибочный сигнал при      | Во время измерения манжетой обнаружены ошибочные сигналы, причиной         |
| Er 12       | измерении центрального    | которых могут быть, например, движения или напряжение мышц. Повторите      |
|             | артериального давления    | измерение, не двигая рукой                                                 |
|             | Ошибиа дардения в манчете | В манжете не создается достаточное давление. Возможно, в манжете имеется   |
| Fr 12       |                           | утечка воздуха. Убедитесь, что манжета правильно подсоединена к устройству |
|             |                           | и прилегает не слишком свободно. При необходимости замените                |
|             | артериального давления    | аккумуляторную батарею. Повторите измерение                                |
| Er 15       | Ненормальный результат    | Неточные сигналы при измерении, поэтому результат не отображается.         |

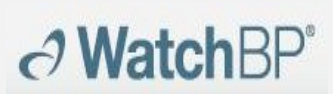

**Microlife AG**, Espenstrasse 139, 9443 Widnau, Switzerland (Швейцария) Тел.: +41 717277000 Факс: +41 717277001 www.watchbp.com

|       | измерения центрального                                                     | Прочитайте список условий выполнения достоверных измерений и повторите                                                                                                    |
|-------|----------------------------------------------------------------------------|----------------------------------------------------------------------------------------------------|
|       | артериального давления                                                     | измерение.                                                                                                    |
| Er 21 | Ошибочный сигнал во время<br>получения сигналов пульсовых<br>волн          | Убедитесь, что манжета правильно подсоединена к устройству и прилегает не<br>слишком свободно.<br>При необходимости замените манжету для измерения артериального<br>давления. Повторите измерение.     |
| Er 23 | Ошибка давления в манжете<br>во время получения сигналов<br>пульсовых волн | Убедитесь, что манжета правильно подсоединена к устройству и прилегает не<br>слишком свободно.<br>При необходимости замените манжету для измерения артериального<br>давления. Повторите измерение.     |
| Er 25 | Ненормальный результат<br>измерения baPWV                                  | Убедитесь, что манжета правильно подсоединена к устройству и прилегает не<br>слишком свободно.<br>При необходимости замените манжету для измерения артериального<br>давления. Повторите измерение.     |
| Er F  | На устройстве возникло<br>«условие единичного<br>нарушения»                | Измените положение манжеты и повторите измерение. При необходимости<br>замените аккумуляторную батарею. Если ошибка сохраняется, обратитесь в<br>компанию Microlife или к региональному дистрибьютору. |
| Er A  | Ошибка флэш-памяти                                                         | Возможный сбой аппаратного обеспечения. Повторите попытку. Если ошибка<br>сохраняется, обратитесь в компанию Microlife или к региональному<br>дистрибьютору.                                           |
| ні    | Слишком высокий пульс или<br>давление в манжете                            | Слишком высокое давление в манжете (выше 299 мм рт. ст.) или слишком<br>высокий пульс (более 239 ударов в минуту). Отдохните в течение 5 минут, затем<br>повторите измерение.                          |
| LO    | Слишком низкий пульс                                                       | Слишком низкий пульс (менее 30 ударов в минуту). Повторите измерение.                                                                                                    |